## How to Save Banner Jobs as PDFs

- 1. Run the Banner job with DATABASE in the Printer field on GJAPCTL.
- After you run the job, note the one-up-number at the bottom of the screen and then go under Related at the top right and choose Review Output (GJIREVO).
- 3. Click the box in the Process field.
- 4. Choose the process you just ran by looking for the one-up-number you noted in #2 above and/or Date Saved, which should be today. Note: Always choose the .lis file because that is your output file.
- 5. The output should then appear on your screen.
- 6. Go under Tools to Show Document (Save and Print File).
- 7. You will receive a box pop up in the upper right-hand corner stating, "You have selected to Show File (the file you just chose) in a browser. Do you wish to continue?" Click Yes.
- 8. Your output should show in a new browser window.
- 9. Right click in the white space of that page and choose Print...
- 10. Change the Destination in the right-hand box to Save as PDF.
- 11. Click Save at the bottom of this window.
- 12. Choose the location on your computer where you would like to save this document and change the File name to something more meaningful to you.
- 13.Click Save.
- 14.Go to that location on your computer and confirm the PDF is there with your output inside.